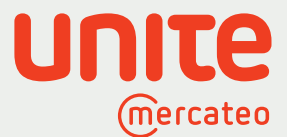

# Anleitung: So nutzen Sie den Unite App Store in Ihrem E-Procurement-System

Der Unite App Store bietet Ihnen ein Lieferantennetzwerk mit vorintegrierten Anbietern aus verschiedenen Branchen. Sie können Ihre Stammlieferanten zu Unite einladen sowie neue Lieferantenbeziehungen mit individuellen Preisen aufbauen. Digitalisieren Sie Ihre Anbieter über eine Schnittstelle und behalten Sie den Überblick über Ihren Einkauf. Ihre Zugangsdaten und individuellen Preise zu Ihren Lieferanten bleiben erhalten.

Jetzt informieren

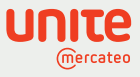

#### Inhaltsverzeichnis

| 1 | Login und Überblick                                           |
|---|---------------------------------------------------------------|
| 2 | App Store: Anbieter freischalten oder anfragen                |
| 3 | App Store: Eigene Anbieter einladen 5                         |
| 4 | Die Suche über Ihr E-Procurement-System                       |
| 5 | App Store: Weitere Anbieter anfragen 7                        |
| 6 | Vertragsverwaltung: Verträge verwalten, ansehen und kündigen8 |
| 7 | Einkaufsübersicht: Ihre Bestellhistorie auf einen Blick9      |

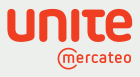

# Login und Überblick

1

Bitte melden Sie sich mit Ihrem Unite Login an. Danach gelangen Sie auf die Startseite. Durch Klick auf die Kacheln erreichen Sie die dahinterliegenden Seiten.

- → Im App Store finden Sie eine Vielzahl an Anbietern, die Sie sich freischalten oder deren Freischaltung Sie anfragen können.
- → Die Vertragsverwaltung beinhaltet die Vertragsdetails mit Ihren freigeschalteten Anbietern. Hier fragen Sie auch individuelle Preise an.
- → In der Mandantenverwaltung statten Sie Nutzer mit Rechten aus.
- → Die Einkaufsübersicht bietet Ihnen einen Überblick über alle getätigten Bestellungen.
- → Der App Creator ist für Sie interessant, wenn Sie auch über Unite verkaufen möchten. Damit erstellen Sie sich im Self-Service einen eigenen BusinessShop (App).

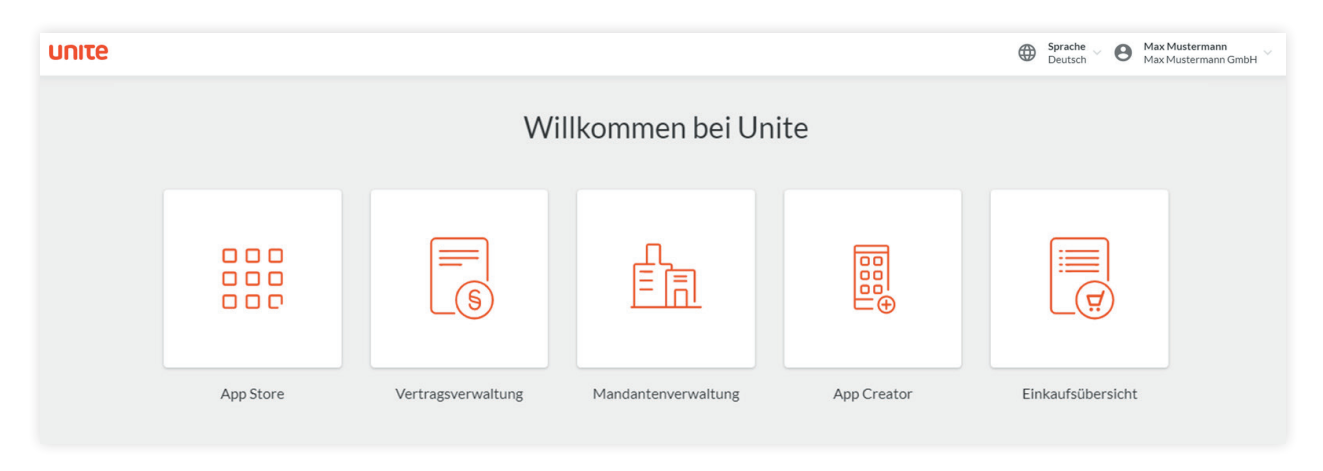

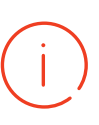

Sie mögen lieber Videos? Auf unserer Informationsseite erklären wir Ihnen im dreiminütigen <u>Video</u>, wie Sie Ihr System mit Unite verbinden und Ihre benötigten Produkte bestellen. Das Video ist aktuell nur in englischer Sprache verfügbar.

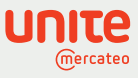

#### App Store: Anbieter freischalten oder anfragen

Klicken Sie auf die Kachel "App Store". Sie können auf geprüfte Anbieter zugreifen und sich per Klick deren BusinessShop freischalten. Finden Sie genau die Partner, deren Sortiment Ihre Bedarfe ergänzen. Im Reiter "Verfügbare Anbieter" sehen Sie die bereits vorintegrierten bzw. von Ihnen freigeschalten Anbieter. Sie werden im App Store nach Anzahl der Freischaltungen absteigend und nach Namen (von A bis Z) sortiert. Die relevantesten finden Sie am Anfang der Liste. Für eine bessere Übersicht filtern Sie nach Ihren gewünschten Kategorien wie zum Beispiel Bürobedarf, Arbeitsschutz oder Industriebedarf. Suchen Sie auch direkt nach Anbietern. Für mehr Informationen klicken Sie auf "Details".

| υηιτα | 9                                                                          |                                                                                                    |                                    |      |                                                                                               |                                                                                                    | Sprache<br>Deutsch | 0        | Max Mustermann<br>Musterfirma |
|-------|----------------------------------------------------------------------------|----------------------------------------------------------------------------------------------------|------------------------------------|------|-----------------------------------------------------------------------------------------------|----------------------------------------------------------------------------------------------------|--------------------|----------|-------------------------------|
|       | < Zur Startseite Verfügbare Anbieter Weitere Anbieter anfragen Apps suchen |                                                                                                    | App Store                          |      | Ú ľ                                                                                           | Nutzen Sie Ihren <b>Freibetrag für die Freischaltung von Apps</b> .<br>Ihr Freibetrag ist ausgeschöpft. Zur Kostenübersicht → |                    |          | ng von Apps.<br>rrsicht →     |
|       |                                                                            |                                                                                                    |                                    |      |                                                                                               |                                                                                                    | Eigenen            | Anbieter | einladen                      |
|       |                                                                            |                                                                                                    |                                    |      |                                                                                               | Q Land: Deut                                                                                                    | schland            |          | v                             |
|       | Filter: Kategorie                                                          | n ~                                                                                                    |                                    |      |                                                                                               |                                                                                                    |                    |          |                               |
|       | 25 Apps gefunden                                                           |                                                                                                    |                                    |      |                                                                                               |                                                                                                    |                    |          |                               |
|       | LOGO                                                                       | Muster GmbH                                                                                                    | <b>10,00€</b> / Monat <sup>①</sup> | LOGO | Beispiel Firma                                                                                |                                                                                                    | 10,0               | 0€/M     | onat ()                       |
|       |                                                                            |                                                                                                    | Details                            |      |                                                                                               |                                                                                                    |                    | Detail   | s                             |
|       |                                                                            |                                                                                                    |                                    |      |                                                                                               |                                                                                                    |                    |          |                               |
|       | LOGO                                                                       | Muster AG<br>Arbeitsschutz, Betriebs- und Lagerausstattung.<br>Bürobedarf, Reinigungs- und Hygienebedarf,<br>Versand und Verpackungen | 10,00 € / Monat ①                  | LOGO | Firma XY<br>Arbeitsschutz, Elektronik u<br>und Gebäudetechnik, Indu<br>und Verbindungstechnik | und Elektrotechnik, H<br>striebedarf, Werkzeu                                                                                 | aus- 10,0<br>3-    | 0€/M     | onat 🛈                        |

Um einen Anbieter freizuschalten, klicken Sie im App Store auf die entsprechende Kachel des Anbieters oder auf der Detailseite auf "Freischalten". Die Sortimentsvielfalt sorgt für weniger Freitextbestellungen und zufriedene Nutzer. Bei Bedarf können Sie den Vertrag mit dem Anbieter monatlich kündigen. Die freigeschalteten Sortimente sind in der Suche Ihres gewohnten E-Procurement-Systems verfügbar und vergleichbar.

Einige Anbieter autorisieren die Freischaltungen selbst. Bitte warten Sie, bis der Lieferant Ihr Unternehmen für seinen BusinessShop freigeschaltet hat. Freigeschaltete Apps erkennen Sie an den grünen Häkchen und finden Sie in der Vertragsverwaltung.

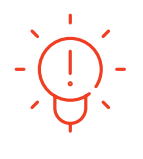

Schon gewusst? Vereinbaren Sie kundenspezifische Konditionen mit dem Anbieter und pflegen Sie so eine 1:1-Geschäftsbeziehung. Fordern Sie Ihre Anbieter auf, Ihre bereits verhandelten Konditionen aktiv einzuspielen. Klicken Sie dazu in der Vertragsverwaltung auf "Individuelle Preise anfragen".

# j)

Für die Nutzung von BusinessShops fällt eine monatliche Gebühr an. Sie richtet sich nach der Kataloggröße und dem Sortimentsumfang des freigeschalteten BusinessShops sowie Mitarbeiteranzahl der einkaufenden Unternehmensgruppe. Kunden steht in jedem Monat ein Freibetrag zur Verfügung, den sie für die Freischaltung von BusinessShops verwenden können.

2

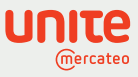

#### App Store: Eigene Anbieter einladen

3

Laden Sie Ihre Anbieter, die Sie noch nicht im App Store finden, ganz persönlich per E-Mail ein durch Klick auf "Eigenen Anbieter einladen". Ihre bereits verhandelten Konditionen können exklusiv für Sie eingespielt werden. Nutzen Sie diese Chance, um Ihre digitalen Bestellprozesse zu vereinheitlichen. Wir unterstützen Sie dabei mit einem vorgefertigten Text, den Sie noch weiter anpassen können. Wir übernehmen außerdem die Kommunikation, um diese Anbieter ebenfalls digital im App Store verfügbar zu machen. Sie können auch Unite mit der Kontaktaufnahme beauftragen. Füllen Sie dafür das Formular aus.

| υπιτε |                                                                                                    |                                                                                                    | Brache Sprache Max Mustermann Muster AG |
|-------|----------------------------------------------------------------------------------------------------|----------------------------------------------------------------------------------------------------|-----------------------------------------|
|       | < Zum Unite App Store                                                                                                    | Eigenen Anbieter einladen                                                                                        |                                         |
|       | Anbieter selbst per E-Mail einladen<br>Laden Sie Ihre Anbieter ganz persönlich per E-Mail ein<br>vorgeferfügten Text, den Sie noch weiter anpassen kön<br>sich Ihr F-Mail-Programm. Eine Kopie dieser E-Mail wi | s. Wir unterstützen Sie dabei mit einem<br>nen. Bei Klick auf den folgenden Link öffnet<br>rd an Unite gesendet. |                                         |
|       | Beauftragen Sie Unite für die Kontaktaufnahme<br>Beauftragen Sie uns, Ihre Anbieter zu kontaktleren.<br>Sie werden über Unite informiert und direkt bei der Ar                                                  | nbindung unterstützt.                                                                                            |                                         |
|       | Unternehmensname                                                                                                    |                                                                                                    |                                         |
|       | Vorname                                                                                                    |                                                                                                    |                                         |
|       | Nachname                                                                                                    |                                                                                                    |                                         |
|       | E-Mail                                                                                                    |                                                                                                    |                                         |
|       | Telefon                                                                                                    |                                                                                                    |                                         |
|       | Anbieter einladen Abbrechen                                                                                                    |                                                                                                    | 0                                       |

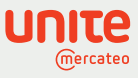

# Die Suche über Ihr E-Procurement-System

4

Nach der Freischaltung ist das Sortiment des Anbieters verfügbar. Die Suchergebnisse Ihrer freigeschalteten Anbieter sind in Ihrer gewohnten E-Procurement-Oberfläche sichtbar – katalogübergreifend! Nun können Sie Ihren Warenkorb über alle Ihre Kataloge und freigeschalteten Anbieter zusammenstellen und eine Bestellung auslösen.

| Your e-procurement | system            |       | _       | Q  |        | • | ይ |
|--------------------|-------------------|-------|---------|----|--------|---|---|
| <br>               | Catalogues        | Unite | Invoice |    |        |   |   |
| _                  | Articles Settings |       |         |    |        |   |   |
| _                  | Hammer            |       |         |    | search |   |   |
|                    | No. of            |       |         |    | 2 🔀    |   |   |
| _                  |                   |       |         | L3 | я<br>Я |   |   |
|                    |                   |       |         |    | ਸ਼     |   |   |

Kundensicht in Ihrem E-Procurement-System

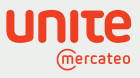

# App Store: Weitere Anbieter anfragen

5

Für mehr Lieferantenvielfalt und wertschöpfende Beziehungen können Sie im Reiter "Weitere Anbieter anfragen" Lieferanten auswählen, die Ihnen bereitgestellt werden können. Klicken Sie dazu auf "BusinessShop anfragen". Bei Interesse kontaktiert Unite den Anbieter für Sie. Wir informieren Sie, wenn Sie sein Angebot freischalten können. Der Zeitpunkt hängt vom Anbieter selbst ab.

| υηιτε |                                                                                                    | Sprache Sprache Max Mustermann Muster AG                                                                                                    |
|-------|----------------------------------------------------------------------------------------------------|----------------------------------------------------------------------------------------------------|
|       | < Zum Unite App Store                                                                                                    |                                                                                                    |
|       | Muster AG                                                                                                    | Dieser BusinessShop ist noch<br>nicht für Ihr E-Procurement-Sys-<br>tem verfügbar.<br>Sie können die Bereitstellung<br>über Unite anfragen.                                                                                                    |
|       | DETAILS         FEATURES         AUSZEICHNUNGEN         DAS UNTERNEHMEN           Kaufen Sie nachhaltige Druckerverbrauchsmaterialien schnell, günstig und verantwortungsbewusst.         Wir sind einer der führenden Hersteller für umweltfreundliche und qualitativ hochwertige Toner-<br>und Inklet-Kartuschen. Unsere Produkte vereinen Klima- und Ressourcenschutz mit höchster<br>technischer Qualität. 2 Jahre Herstellergarantie inklusive. <ul> <li>Nachhaltige Premium- Druckerverbrauchsmaterialien</li> <li>Ressourcenschorung</li> <li>Klimaneutrale Qualitätsoner- Inklets</li> <li>individuelle Preise</li> <li>2 Jahre Herstellergarantie</li> </ul> | BusinessShop anfragen<br>Ansprechpartner<br>Service Hotline@musterag.de<br>Di hotline@musterag.de<br>Sitz des Unternetmens<br>Muster xG<br>Musterstraße 1<br>12345 Musterstraße 1<br>12345 Musterstraße<br>Deutschland<br>Gesetliche Angaben<br>Umsatzsteuer-ID:<br>DE987654321 |
|       |                                                                                                    |                                                                                                    |

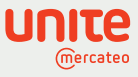

#### Vertragsverwaltung: Verträge verwalten, ansehen und kündigen

Über die Startseite gelangen Sie in die Vertragsverwaltung oder über die App-Detailseite Ihrer freigeschalteten Anbieter, indem Sie auf "Zum Vertrag" klicken. In der Vertragsverwaltung finden Sie weitere Details zu Ihrem Anbieter und den verhandelten Preisen. In der Übersicht und auf der Detailseite sehen Sie auch den Status ("aktiv", "in Anfrage" oder "gekündigt") der Vertragsbeziehung mit jedem Anbieter.

| υπιτε                     |                                                  |                               | Sprache Deutsch Construction Max Mustermann Mustermann GmbH |
|---------------------------|--------------------------------------------------|-------------------------------|-------------------------------------------------------------|
| < Zur Startseite          | Vertragsverwal                                   | tung                          | Zur Kostenübersicht                                         |
| Verträge mit Anbietern +1 | Verträge mit Anbietern                           |                               |                                                             |
| Verträge mit Kunden 1256  | Unternehmen / App                                | Status / Datum                | Kosten                                                      |
|                           | Muster AG<br>LOGO Muster AG<br>Anbleternummer: - | in Anfrage<br>seit 22.02.2021 | Details                                                     |
|                           | LOGO Beispielfirma<br>Anbieternummer: -          | aktiv<br>seit 22.02.2021      | 10,00 € / Monat Details                                     |
|                           | LOGO Muster GmbH<br>Anbieternummer: -            | aktiv<br>seit 22.02.2021      | 5,00 € / Monat Details                                      |
|                           | LOGO Erika Muster<br>Anbieternummer: -           | aktiv<br>seit 22.02.2021      | 10,00 € / Monat Details                                     |

Durch Klick auf "Details" gelangen Sie zu den Vertragsdetails. Sie finden die hinterlegten Kontaktdaten und können den Vertrag bei Bedarf ändern. Fragen Sie ganz einfach individuelle Preise beim Anbieter an, die Ihnen über die Plattform bereitgestellt werden.

| UNITE                    |                                                                                   | Sprache Schwarz Schwarz Schwar |
|--------------------------|-----------------------------------------------------------------------------------|----------------------------------------------------------------------------------------------------|
| Verträge mit Anbietern 2 | < Zurück                                                                          | Vertragsdetails                                                                                                    |
| Verträge mit Kunden 0    | Mercateo Shop (DE)                                                                |                                                                                                    |
|                          | Unternehmen<br>Mercateo Deutschland AG<br>Anbieternummer (optional)  Bearbeiten - | Status<br>aktiv<br>Freigeschaltet am<br>29.05.2019<br>Vertrag kündigen                                                                                                    |
|                          | Ansprechpartner                                                                   | Individuelle Preise                                                                                                    |
|                          | Mercateo Deutschland<br>L +498912140777<br>Service@mercateo.com                   | Fragen Sie ganz einfach individuelle Preise bei Ihren Geschäftspart-<br>nern an. Diese können Ihnen über die Plattform individuelle Preise be-<br>reitstellen. Beachten Sie, dass eine Kopie der E-Mail an Unite gesendet<br>wird                                                                                                    |
|                          |                                                                                   |                                                                                                    |

6

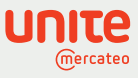

# Einkaufsübersicht: Ihre Bestellhistorie auf einen Blick

Die Einkaufsübersicht bietet Ihnen einen Überblick über alle getätigten Bestellungen. Sie können Bestellungen suchen, Details ansehen und nach verschiedenen Kriterien filtern. Unter Bestelldetails können Sie sich ausführlich über die Bestellung informieren.

|      |                     | < Zur Startseite          |                                                 | E                        | inkaufsübersich           | t                                   |                   |                                          |
|------|---------------------|---------------------------|-------------------------------------------------|--------------------------|---------------------------|-------------------------------------|-------------------|------------------------------------------|
|      |                     | Bestellnummer suchen      |                                                 | ۹ Beste                  | lldatum                   | <ul> <li>App: alle</li> </ul>       | ~ 1               | Netto 👻                                  |
|      |                     | Diese Ansicht zeigt die B | Bestellinformationen zum Zeitpunkt des Bestelle | ingangs. Eventuelle nach | trägliche Änderungen werd | en nicht angezeigt.                 |                   |                                          |
|      |                     | 1 Bestellung gefunden     |                                                 |                          |                           |                                     |                   |                                          |
|      |                     | Bestellnummer 🛈           | Unternehmen 🛈                                   | Bestelldate              | ım App 🛈                  |                                     | Netto             |                                          |
|      |                     | 12345678                  | Muster GmbH<br>10000000                         | 20.01.202<br>15:25       | App 1<br>Deutschland      |                                     | 17,50€            | Details                                  |
|      |                     |                           |                                                 |                          |                           |                                     |                   |                                          |
|      |                     |                           |                                                 |                          |                           |                                     |                   |                                          |
|      |                     |                           |                                                 |                          |                           |                                     |                   |                                          |
| ΠΙΤΕ | 2                   |                           |                                                 |                          |                           |                                     |                   | Brache Deutsch Max Mustermann Muster AG  |
|      |                     |                           |                                                 |                          | Postalldatails            |                                     |                   |                                          |
|      | < Zurück            |                           |                                                 |                          | Sestenuetans              |                                     |                   |                                          |
|      |                     |                           |                                                 |                          |                           |                                     |                   |                                          |
|      | Bestellnu<br>123456 | mmer<br>78                | Bestelldatum<br>20.01.2021                      |                          |                           | Gesar<br>17                         | nt Netto<br>,50€  | Anbieter<br>Sitz des Unternehmens        |
|      |                     |                           | 15:25                                           |                          |                           |                                     |                   | App 1<br>Musterstraße 1                  |
|      | Artikel             |                           |                                                 |                          |                           | G Rücksendu                         | ng beantragen     | 00000 Musterstadt<br>Deutschland         |
|      | Pos. 🛈              | Artikelnummer 🤇           | Artikel                                         | Menge                    | Nettopreis                | Gesamt                              | MwSt.             | Арр<br><b>Арр 1</b>                      |
|      | 1                   | ABCDEFGHIJKL              | Musterbestellung                                | 1                        | 17,50€                    | 17,50€                              | 7%                | Ansprechpartner<br>Erika Muster          |
|      |                     | O1P2Q                     |                                                 |                          |                           |                                     |                   | ∿ 0177-1234567<br>⊠ erika.muster@app1.de |
|      |                     |                           |                                                 |                          | 1                         | ersand Netto<br>Gesamt Netto        | 0,00 €<br>17,50 € |                                          |
|      |                     |                           |                                                 |                          | N C                       | <sup>Awst.</sup><br>Sesamt Brutto 1 | 1,23€<br>8 73€    | Einkäufer                                |
|      |                     |                           |                                                 |                          |                           |                                     | 0,700             | Unternehmen<br>Muster GmbH               |
|      |                     |                           |                                                 |                          |                           |                                     |                   | Kundennummer                             |
|      |                     |                           |                                                 |                          |                           |                                     |                   | 1000000                                  |
|      |                     |                           |                                                 |                          |                           |                                     |                   | DE123456789                              |
|      |                     |                           |                                                 |                          |                           |                                     |                   | Rechnungsadresse                         |
|      |                     |                           |                                                 |                          |                           |                                     |                   | Muster GmbH                              |
|      |                     |                           |                                                 |                          |                           |                                     |                   | 00000 Musterstadt                        |
|      |                     |                           |                                                 |                          |                           |                                     |                   | Deutschland<br>Max Mustermann            |
|      |                     |                           |                                                 |                          |                           |                                     |                   | m.mustermann@muster.com                  |
|      |                     |                           |                                                 |                          |                           |                                     |                   | Lieferadresse                            |
|      |                     |                           |                                                 |                          |                           |                                     |                   | Muster GmbH<br>Musterstraße 2            |
|      |                     |                           |                                                 |                          |                           |                                     |                   | 00000 Musterstadt                        |
|      |                     |                           |                                                 |                          |                           |                                     |                   | Max Mustermann                           |
|      |                     |                           |                                                 |                          |                           |                                     |                   | m.mustermann@muster.com                  |
|      |                     |                           |                                                 |                          |                           |                                     |                   |                                          |
|      |                     |                           |                                                 |                          |                           |                                     |                   |                                          |

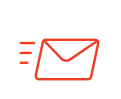

Wir sind für Sie da. Kontaktieren Sie uns unter: <u>https://unite.eu/de\_DE/contact</u>

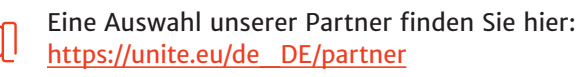

7